<u>3d</u>events

## COACHES, TEAM ADMIN, AND PROGRAMS

**DIRECTOR:** Please see the below directions to have your players sign waivers and submit rosters.

## HOW TO SEND PLAYER WAIVERS

**STEP 1:** Log into your PlayerFirst Account by Clicking <u>HERE.</u> Your login works across all sites on the PlayerFirst platforms including Aloha, NXT, Hogan, 3d Events, Robinson, etc.

**STEP 2:** On your dashboard click WAIVERS. You will now see all the teams you have registered. Click + ROSTER/WAIVER

| MANAGE YOUR TEAMS                                  |                 |                |                     |                           |
|----------------------------------------------------|-----------------|----------------|---------------------|---------------------------|
|                                                    | TEAMS ATHLE     | GUARDIANS & CO | VTACTS ORDERS & PAY | MENTS USERNAME & PASSWORD |
| Team                                               |                 | Players        | Coaches             | Status                    |
| 2023 Denver Shootout Boys - 2029 Team Example 2029 | EDIT ROSTER     | 1 Player(s)    | 1 Coach(es)         | Not Submitted             |
| 2023 Denver Shootout Boys - 2029 Team Example 24   | + ROSTER/WAIVER | 0 Player(s)    | 1 Coach(es)         | Not Submitted             |
|                                                    |                 |                |                     |                           |

## STEP 3: Agree to the terms.

| Ideuents                                                   |       |          |                      |                   |                     |
|------------------------------------------------------------|-------|----------|----------------------|-------------------|---------------------|
| ROSTER MANAGEMENT                                          |       |          |                      |                   |                     |
|                                                            | TEAMS | ATHLETES | GUARDIANS & CONTACTS | ORDERS & PAYMENTS | USERNAME & PASSWORD |
| AGREE TO TERMS                                             |       |          |                      |                   |                     |
| I have read and agree to follow all the rules of the event |       |          |                      |                   | AGREE TO TERMS      |
| Back to Teams                                              |       |          |                      |                   |                     |

**STEP 4:** Add athletes to the roster. Choose **START FROM SCRATCH.** Once you have a completed a roster for an event you can choose from drop down for future 3 Step brand events including Aloha, Hogan, NXT, etc. Rosters will be stored for 2 years.

| ROSTER                                                                      | MANAGEMENT                                                               |       |          |                      |                   |                     |
|-----------------------------------------------------------------------------|--------------------------------------------------------------------------|-------|----------|----------------------|-------------------|---------------------|
|                                                                             |                                                                          | TEAMS | ATHLETES | GUARDIANS & CONTACTS | ORDERS & PAYMENTS | USERNAME & PASSWORD |
| ADD ATHLETES TO ROS<br>TEAM EXAMPLE 24 @ 202<br>Back to Teams Back to Teams | TER<br>3 DENVER SHOOTOUT BOYS - 2029<br>5                                |       |          |                      |                   |                     |
| You may copy players                                                        | to this new roster from one of your prior rosters in the below dropdown. |       |          |                      |                   |                     |
| Prior Rosters                                                               | Team Example 2029 @ 2023 Denver Shootout Boys - 2029                     |       |          |                      |                   | ~                   |
|                                                                             |                                                                          |       |          | COPY PLA             | YERS START        | FROM SCRATCH        |

**STEP 5:** Add Players either individually or by uploading a CSV file. **Please use the attached template to ensure that it will upload properly**. Columns must be formatted as Player First Name, Player Last Name, DOB, Player Email (Leave blank if you don't have), Parent Email, and Jersey Number. After you have filled in the data – **REMOVE THE HEADER SO THAT ONLY DATA REMAINS**.

Once uploaded you will see the players' names and information populate. **Once you see players populate click SAVE ROSTER. Click YES send Invites.** You can also Copy and Paste the link (see below) and send to parents after you have upload the roster.

|                                                      |                                                                                                    |                                 |                    |              | TEAMS        | ATHLETES  | GUARDIANS & CONTACTS | ORDERS & PAYMENTS | USERNAME & PASSWORD |  |
|------------------------------------------------------|----------------------------------------------------------------------------------------------------|---------------------------------|--------------------|--------------|--------------|-----------|----------------------|-------------------|---------------------|--|
| ADD AT<br>TEAM E><br>Back to T                       | THLETES TO RO<br>(AMPLE 24 @ 20<br><sup>icams</sup><br>RS                                                                                                    | ISTER<br>123 DENVER SHOOTOUT BI | DYS - 2029         |              |              |           |                      |                   |                     |  |
| <ul> <li>All p</li> <li>wait</li> <li>Dow</li> </ul> | 1 All parents of players without a O under Waiver on File will be sent an email if one is available. Matches are based on the player's name and DOB. When needed, you can email waiver reminders from this page or send a link to <a href="https://register.events.3dlacrosse.com/my/waiver/find.aspx">https://register.events.3dlacrosse.com/my/waiver/find.aspx</a> . Waivers are valid for one year. Download roster template <a href="https://register.events.3dlacrosse.com/my/waiver/find.aspx">https://register.events.3dlacrosse.com/my/waiver/find.aspx</a> . Waivers are valid for one year. |                                 |                    |              |              |           |                      |                   |                     |  |
| CSV                                                  | FILE 0                                                                                                    |                                 |                    | PR           | EVIEW WAIVER | MESSAGE < | EDIT WAIVE           | ER MESSAGE 🖋      | SAVE ROSTER         |  |
| #                                                    | Valid Waiver                                                                                                    | Athlete First Name*             | Athlete Last Name* | Athlete DOB* | Athlete Er   | nail      | Parent/Guardian      | n Email* Jer      | sey*                |  |
| 1                                                    |                                                                                                    | ATHLETE FIRST                   | ATHLETE LAST       | ATHLETE DOB  | ATHLETE E    | MAIL      | PARENT EMAIL         | #                 |                     |  |
| 2                                                    |                                                                                                    | ATHLETE FIRST                   | (ATHLETE LAST      | (ATHLETE DOB | ATHLETE B    | MAIL      | PARENT EMAIL         | #                 | 1                   |  |

**STEP 6:** Once sent your dashboard with allow you to edit Rosters add coaches and you can track players who have accepted. You can resend invites individually or if you scroll to the bottom click EMAIL ALL PLAYERS WITHOUT VALID WAIVER.

| 0 | ELIGIBLE P<br>Rostered but | LAYERS OF 1 F<br>Ineligible, No Waiv | ROSTERED<br>ver 1                          |                              |                  | OR Rostered bu                             | t Ineligible, T             | oo Old for Division 0  |                                          |
|---|----------------------------|--------------------------------------|--------------------------------------------|------------------------------|------------------|--------------------------------------------|-----------------------------|------------------------|------------------------------------------|
|   | Players wi                 | th a red backgroun                   | nd will not be pern<br>ct link to complete | nitted to pla<br>their waive | y. See the state | us column for an ex<br>gister.events.3dlad | xplanation.<br>crosse.com/r | ny/waiver/find.aspx    |                                          |
| # | Rostered                   | Athlete First                        | Athlete Last                               | Jersey                       | Birthdate        | HS Grad Year                               | Waiver                      | Status                 |                                          |
| 1 |                            | Caleb                                |                                            | 1                            |                  | •                                          | 🙁 none                      | Ineligible: Waiver Mis | ssing. RESEND WAIVER                     |
|   | + ADD PLA                  | YER(S)                               |                                            |                              |                  |                                            |                             |                        | EMAIL ALL PLAYERS WITHOUT A VALID WAIVER |

**Step 7:** Once all players have accepted their waiver (green check under waiver column) you can scroll to the bottom and SUBMIT ROSTER.

Player waivers are good for ONE YEAR! Everyone that completes player waiver will not have to complete another waiver through Summer 2023.